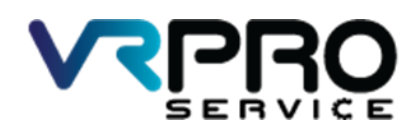

39/6 หมู่ 2 ต.ลูขวาง อ.ลาดหลุมแก้ว จ.ปทุมธานี 12140 โทร. 096 659 1951 , 096 659 1415

39/6 Moo 2 Kukwang ,Ladlumkeaw ,Pathumthani 12140 Tel. +6696 659 1951 , +6696 659 1415

เฉลย LAB 1

#### **Connect to Internet via PPPoE Client**

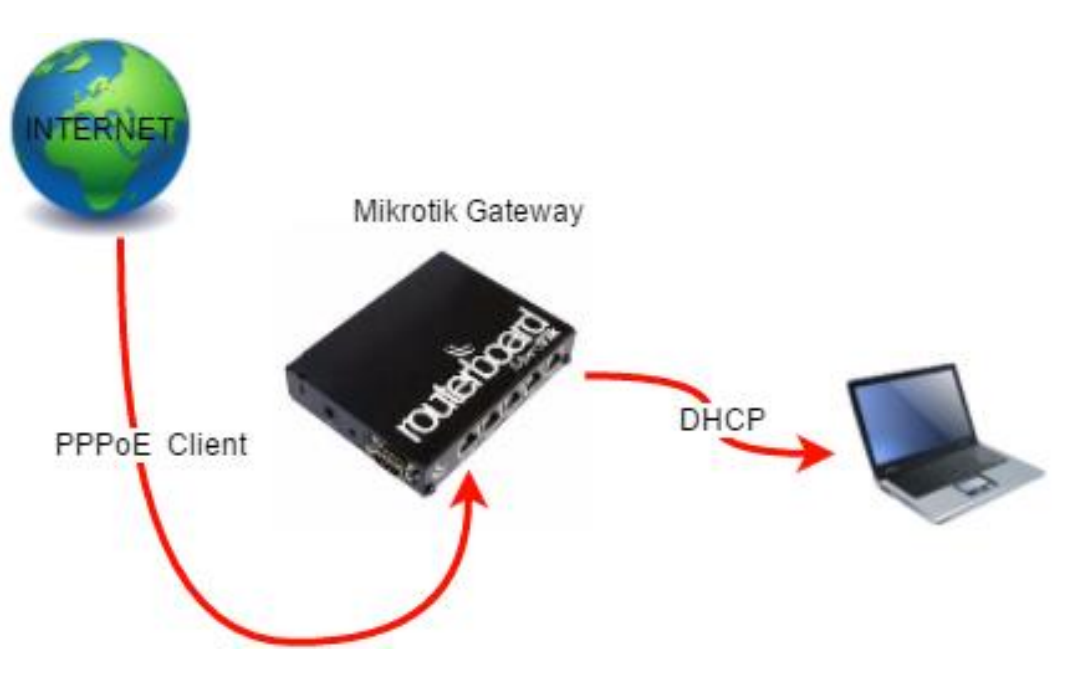

Diagram Connect to Internet PPPoE Client

### 1.เปิดโปรแกรม winbox

| WinBox v3    | 7/4 11               |                        |                    |                    |          |
|--------------|----------------------|------------------------|--------------------|--------------------|----------|
| Sector Vol.  | / (Addresses Winbox) |                        |                    | - 🗆                | $\times$ |
| File Tools   |                      |                        |                    |                    |          |
|              |                      |                        |                    |                    |          |
| Connect To:  | E4:8D:8C:89:24:51    |                        |                    | Keep Password      | 1        |
| Login:       | admin                |                        |                    | Dpen in New V      | vindo    |
| Password:    |                      |                        |                    |                    |          |
|              |                      |                        |                    |                    |          |
|              | Add/Set              | Connec                 | t To RoMON Connect |                    |          |
|              |                      |                        |                    |                    |          |
|              |                      |                        |                    |                    |          |
| Managed Neig | bhors                |                        |                    |                    |          |
|              |                      |                        | -                  |                    |          |
| Y Refresh    |                      |                        |                    | Find IPv4 or       | ily 🔻    |
| MAC Address  | ∠ IP Address         | Identity<br>Miles Tile | Version            | Board<br>DD041.2-D |          |
|              |                      |                        |                    |                    |          |
|              |                      |                        |                    |                    |          |

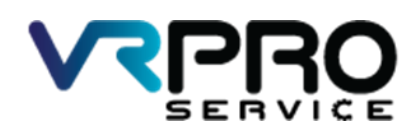

39/6 หมู่ 2 ต.ลูขวาง อ.ลาดหลุมแก้ว จ.ปทุมธานี 12140 โทร. 096 659 1951 , 096 659 1415

39/6 Moo 2 Kukwang ,Ladlumkeaw ,Pathumthani 12140 Tel. +6696 659 1951 , +6696 659 1415

#### 2.โปรแกรม winbox

| C Safe Mode Session: 00.0C.42.C5.50.98 | Uptime 00:17:07 Time 15:53:04 Date Dec/14/2016 CPU 01 |  |
|----------------------------------------|-------------------------------------------------------|--|
| A Quick Set                            |                                                       |  |
| I CAPSMAN                              |                                                       |  |
| jas interfaces                         |                                                       |  |
| I Wreless                              |                                                       |  |
| 3% Bridge                              |                                                       |  |
| et ppp                                 |                                                       |  |
| 뽀 Switch                               |                                                       |  |
| *12 Mesh                               |                                                       |  |
| ₩P /                                   |                                                       |  |
| Ø MPLS 1                               |                                                       |  |
| 2 Routing                              |                                                       |  |
| Oystem                                 |                                                       |  |
| n Gueues                               |                                                       |  |
| Fies                                   |                                                       |  |
| Log                                    |                                                       |  |
| 🥵 Radus                                |                                                       |  |
| X Tools                                |                                                       |  |
| Mew Terminal                           |                                                       |  |
| Make Supput If                         |                                                       |  |
| Manual                                 |                                                       |  |
| Vew WinBox                             |                                                       |  |
| Eut                                    |                                                       |  |
|                                        |                                                       |  |
|                                        |                                                       |  |
|                                        |                                                       |  |
|                                        |                                                       |  |
|                                        |                                                       |  |

## 2.คลิกที่เมนู PPP

| Service Settings Da           | 24-51 (MikroTik) - WinBor v6.37.3 on hAP lite (amips) — I                        | 9  | × |
|-------------------------------|----------------------------------------------------------------------------------|----|---|
| <ul> <li>Safe Mode</li> </ul> | Session: 00:00:42:C5:50:38 Uptime: 01:33:10 Time: 00:09:07 Date: Dec/15/2016 CPU | 0% |   |
| Quick Set                     |                                                                                  |    |   |
| CAPeMAN                       |                                                                                  |    |   |
| (## Interfaces                |                                                                                  |    |   |
| 🚊 Wreless                     |                                                                                  |    |   |
| 😹 Bridge                      |                                                                                  |    |   |
| 📲 PPP                         |                                                                                  |    |   |
| 🛫 Switch                      |                                                                                  |    |   |
| °18 Mesh                      |                                                                                  |    |   |
| 1 91 ₩                        |                                                                                  |    |   |
| 🖉 MPLS 🗈 🗈                    |                                                                                  |    |   |
| 🔀 Routing 🗈                   |                                                                                  |    |   |
| (@) System ↑                  |                                                                                  |    |   |
| 🚔 Queues                      |                                                                                  |    |   |
| Files                         |                                                                                  |    |   |
| 📄 Log                         |                                                                                  |    |   |
| 🧟 Radius                      |                                                                                  |    |   |
| 🗙 Tools 🗈 🗈                   |                                                                                  |    |   |
| New Terminal                  |                                                                                  |    |   |
| 🛄 Make Supout rf              |                                                                                  |    |   |
| 😧 Manual                      |                                                                                  |    |   |
| New WinBox                    |                                                                                  |    |   |
| Ext                           |                                                                                  |    |   |
| RouterOS WinBo                |                                                                                  |    |   |

3.คลิกที่ ปุ่ม Add หรือ +

| PPP        |               |           |                |               |             |             |             |                 |           |
|------------|---------------|-----------|----------------|---------------|-------------|-------------|-------------|-----------------|-----------|
| Interface  | PPPoE Servers | Secrets P | rofiles Active | Connections I | 2TP Secrets |             |             |                 |           |
| <b>+</b> - |               |           | PPP Scanner    | PPTP Server   | SSTP Server | L2TP Server | OVPN Server | PPPoE Scan      | Find      |
| Nam        | e ∧ Tj        | /pe       | Actu           | al MTU L2 M   | TU Tx       | Rx          |             | Tx Packet (p/s) | Rx Pack 🔻 |
|            |               |           |                |               |             |             |             |                 |           |
|            |               |           |                |               |             |             |             |                 |           |
|            |               |           |                |               |             |             |             |                 |           |
|            |               |           |                |               |             |             |             |                 |           |
|            |               |           |                |               |             |             |             |                 |           |
|            |               |           |                |               |             |             |             |                 |           |
|            |               |           |                |               |             |             |             |                 |           |
| •          |               |           |                |               |             |             |             |                 | ٠         |
| 0 items ou | t of 6        |           |                |               |             |             |             |                 |           |

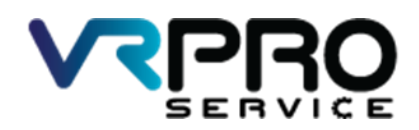

39/6 หมู่ 2 ต.ลูขวาง อ.ลาดหลุมแก้ว จ.ปทุมธานี 12140 โทร. 096 659 1951 , 096 659 1415

39/6 Moo 2 Kukwang ,Ladlumkeaw ,Pathumthani 12140 Tel. +6696 659 1951 , +6696 659 1415

# 4.คลิกที่เมนู PPPoE Client

| PPP        |                             |                                 |                         |                          |           |
|------------|-----------------------------|---------------------------------|-------------------------|--------------------------|-----------|
| Interf     | ace PPPoE Servers Secrets F | Profiles Active Connections L2T | P Secrets               |                          |           |
| <b>+</b> * |                             | PPP Scanner PPTP Server         | SSTP Server L2TP Server | · OVPN Server PPPoE Scan | Find      |
|            | PPP Server                  | Actual MTU L2 MTU               | Tx Rx                   | Tx Packet (p/s)          | Rx Pack 🔻 |
|            | PPP Client                  |                                 |                         |                          |           |
|            | PPTP Server Binding         |                                 |                         |                          |           |
|            | PPTP Client                 |                                 |                         |                          |           |
|            | SSTP Server Binding         |                                 |                         |                          |           |
|            | SSTP Client                 |                                 |                         |                          |           |
|            | L2TP Server Binding         |                                 |                         |                          |           |
|            | L2TP Client                 |                                 |                         |                          |           |
|            | OVPN Server Binding         |                                 |                         |                          | •         |
|            | OVPN Client                 |                                 |                         |                          |           |
| L          | PPPoE Server Binding        | -                               |                         |                          |           |
|            | PPPoE Client                |                                 |                         |                          |           |

## 5.กรอก User: และ Password แล้วคลิกที่ปุ่ม Apply และปุ่ม OK

| New Interface           |                                     |            |
|-------------------------|-------------------------------------|------------|
| General Dial Out Stat   | us Traffic                          | ОК         |
| Service:                | ▼                                   | Cancel     |
| AC Name:                | ▼                                   | Apply      |
| User:                   | ppp1                                | Disable    |
| Password:               | ppp1                                | Comment    |
| Profile:                | default 🔻                           | Сору       |
| Keepalive Timeout:      | 60                                  | Remove     |
|                         | Dial On Demand                      | Torch      |
|                         | Use Peer DNS                        | PPPoE Scan |
|                         | ✓ Add Default Route                 |            |
| Default Route Distance: | 0                                   |            |
| Allow:                  | v mschap2 v mschap1<br>v chap v pap |            |
| enabled runn            | ing slave Stat                      | ]<br>s:    |

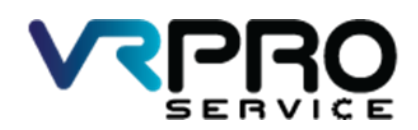

39/6 หมู่ 2 ต.ลูขวาง อ.ลาดหลุมแก้ว จ.ปทุมธานี 12140 โทร. 096 659 1951 , 096 659 1415

39/6 Moo 2 Kukwang ,Ladlumkeaw ,Pathumthani 12140 Tel. +6696 659 1951 , +6696 659 1415

6.หน้าต่างจะแสดง interface และสถานะ ของ PPPoE Client

| PPP          |               |            |          |        |           |         |             |        |                   |                 |           |
|--------------|---------------|------------|----------|--------|-----------|---------|-------------|--------|-------------------|-----------------|-----------|
| Interface    | PPPoE Servers | Secrets    | Profiles | Active | Connectio | ons L2T | P Secrets   |        |                   |                 |           |
| <b>+</b> •   |               | 7          | PPP Sca  | anner  | PPTP S    | Server  | SSTP Server | L2TP S | erver OVPN Server | PPPoE Scan      | Find      |
| Nam          | e 🛆 Ty        | уре        |          | Actu   | al MTU    | L2 MTU  | Tx          |        | Rx                | Tx Packet (p/s) | Rx Pack 🔻 |
| R ≪>p        | ppoe-out1 Pl  | PPoE Clier | nt       |        | 1480      |         |             | 0 bps  | 0 bps             |                 | 0         |
|              |               |            |          |        |           |         |             |        |                   |                 |           |
|              |               |            |          |        |           |         |             |        |                   |                 |           |
|              |               |            |          |        |           |         |             |        |                   |                 |           |
|              |               |            |          |        |           |         |             |        |                   |                 |           |
|              |               |            |          |        |           |         |             |        |                   |                 |           |
|              |               |            |          |        |           |         |             |        |                   |                 |           |
|              |               |            |          |        |           |         |             |        |                   |                 |           |
| •            |               |            |          |        |           |         |             |        |                   |                 | ٠         |
| 1 item out o | of 7          |            |          |        |           |         |             |        |                   |                 |           |

7.การสร้าง Bridge interface ให้ทำการคลิกที่เมนู Bridge

| Cale Made        | Service 00.00.42 C6 50.98 | Univer 01.52.10 Tree 00.29.13 Date Date (15:0016 C01) 12  |
|------------------|---------------------------|-----------------------------------------------------------|
| Co Date Hode     | 355541 (0.00.42.03.00)    | denne fortae ne mine posse to base (peor no sone or of ne |
| A GUER SE        |                           |                                                           |
| T Corinten       |                           |                                                           |
| T Mining         |                           |                                                           |
| L Wreess         |                           |                                                           |
| PPP              |                           |                                                           |
| 100 Switch       |                           |                                                           |
| TIS Mesh         |                           |                                                           |
| 129 IP 1         |                           |                                                           |
| MPLS 1           |                           |                                                           |
| Routing 1        |                           |                                                           |
| System 1         |                           |                                                           |
| Queues           |                           |                                                           |
| Files            |                           |                                                           |
| Log              |                           |                                                           |
| Radus            |                           |                                                           |
| 🗶 Tools 🕴        |                           |                                                           |
| Mew Terminal     |                           |                                                           |
| 🔒 Make Supput rf |                           |                                                           |
| 😝 Manual         |                           |                                                           |
| New WinBox       |                           |                                                           |
| Ent.             |                           |                                                           |
|                  |                           |                                                           |
|                  |                           |                                                           |
|                  |                           |                                                           |
|                  |                           |                                                           |
|                  |                           |                                                           |

8.คลิกที่ ปุ่ม Add หรือ + เพื่อทำการเพิ่ม Bridge interface

| Bridge               |           |           |    |          |
|----------------------|-----------|-----------|----|----------|
| Bridge Ports Filters | NAT Hosts |           |    |          |
| +- **                | Settings  |           |    | Find     |
| Name                 | ∠ Туре    | L2 MTU Tx | Rx | <b>▼</b> |
|                      |           |           |    |          |
|                      |           |           |    |          |
|                      |           |           |    |          |
|                      |           |           |    |          |
|                      |           |           |    |          |
|                      |           |           |    |          |
|                      |           |           |    |          |
|                      |           |           |    |          |
|                      |           |           |    |          |
|                      |           |           |    |          |
|                      |           |           |    |          |
| 4                    |           |           |    |          |
| Oitems out of 5      |           |           |    | •        |

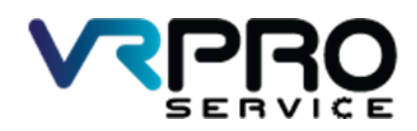

39/6 หมู่ 2 ต.ลูขวาง อ.ลาดหลุมแก้ว จ.ปทุมธานี 12140 โทร. 096 659 1951 , 096 659 1415

39/6 Moo 2 Kukwang ,Ladlumkeaw ,Pathumthani 12140 Tel. +6696 659 1951 , +6696 659 1415

9.คลิกที่ ปุ่ม Apply และปุ่ม OK

| New Interface       |         |          |         |
|---------------------|---------|----------|---------|
| General STP Status  | Traffic |          | ОК      |
| Name: br            | idge1   |          | Cancel  |
| Type: B             | idge    |          | Apply   |
| MTU:                |         | <b>•</b> | Disable |
| Actual MTU:         |         |          | Comment |
| L2 MTU:             |         |          | Сору    |
| MAC Address:        |         |          | Remove  |
| ARP: er             | nabled  |          | Torch   |
| ARP Timeout:        |         | <b></b>  |         |
| Admin. MAC Address: |         | ▼        |         |
|                     |         |          |         |
|                     |         |          |         |
|                     |         |          |         |
|                     |         |          |         |
|                     |         |          |         |
|                     |         |          |         |
|                     |         |          |         |
| enabled             | running | slave    |         |

10.และจะปรากฏ Bridge interface ขึ้นมา

| Bridg | e                                                                                                    |                   |          |       |       |
|-------|----------------------------------------------------------------------------------------------------|-------------------|----------|-------|-------|
| Brid  | ge Ports                                                                                                    | Filters NAT Hosts |          |       |       |
| ÷     | - 🖉                                                                                                    | × 🖻 🍸 🖇           | Settings |       | Find  |
|       | Name                                                                                                    | 🛆 Туре            | L2 MTU   | Tx    | Rx 🔍  |
| R     | <b>1</b> transformation the second second | Bridge            | 65535    | 0 bps | 0 bps |
| •     |                                                                                                    |                   |          |       |       |
| 1 ite | m out of 6                                                                                                    |                   |          |       |       |

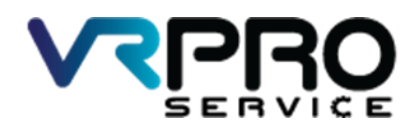

39/6 หมู่ 2 ต.ลูขวาง อ.ลาดหลุมแก้ว จ.ปทุมธานี 12140 โทร. 096 659 1951 , 096 659 1415

39/6 Moo 2 Kukwang ,Ladlumkeaw ,Pathumthani 12140 Tel. +6696 659 1951 , +6696 659 1415

11.คลิกที่ ปุ่ม Add หรือ + เพื่อทำการเพิ่ม Port interface ลงใน Bridge interface

| Bridge               |           |               |           |            |      |            |
|----------------------|-----------|---------------|-----------|------------|------|------------|
| Bridge Ports Filters | NAT Hosts |               |           |            |      |            |
| + - 🗸 💥              | ₽         |               |           |            |      | Find       |
| Interface            | Bridge    | ∠ Priority (h | Path Cost | Horizon Ro | le A | Root Pat 🔻 |
|                      |           |               |           |            |      |            |
|                      |           |               |           |            |      |            |
|                      |           |               |           |            |      |            |
|                      |           |               |           |            |      |            |
|                      |           |               |           |            |      |            |
|                      |           |               |           |            |      |            |
|                      |           |               |           |            |      |            |
|                      |           |               |           |            |      |            |
|                      |           |               |           |            |      |            |
|                      |           |               |           |            |      |            |
|                      |           |               |           |            |      |            |
|                      |           |               |           |            |      |            |
| 0 items              |           |               |           |            |      |            |

12.เลือก interface ที่ต้องการเพิ่มลงใน Bridge interface และกดปุ่ม Apply และ OK

| New Bridge Port |              |          |     |         |
|-----------------|--------------|----------|-----|---------|
| General Statu:  | 3            |          |     | ОК      |
| Interface:      | ether2       |          | ₹   | Cancel  |
| Bridge:         | bridge1      |          | ₹   | Apply   |
| Priority:       | 80           | I        | nex | Disable |
| Path Cost:      | 10           |          |     | Comment |
| Horizon:        |              |          | •   | Сору    |
| Edge:           | auto         |          | ∓   | Remove  |
| Point To Point: | auto         |          | ₹   |         |
| External FDB:   | auto         |          | ₹   |         |
|                 | Auto Isolate |          |     |         |
|                 |              |          |     |         |
|                 |              |          |     |         |
|                 |              |          |     |         |
| enabled         |              | inactive |     |         |

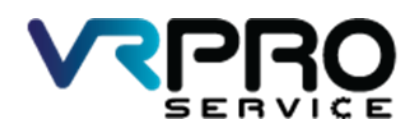

39/6 หมู่ 2 ต.ลูขวาง อ.ลาดหลุมแก้ว จ.ปทุมธานี 12140 โทร. 096 659 1951 , 096 659 1415

39/6 Moo 2 Kukwang ,Ladlumkeaw ,Pathumthani 12140 Tel. +6696 659 1951 , +6696 659 1415

#### 12.หน้าต่างแสดง Bridge และ Interface

| Bridge       |             |       |             |           |         |                 |   |            |
|--------------|-------------|-------|-------------|-----------|---------|-----------------|---|------------|
| Bridge Ports | Filters NAT | Hosts |             |           |         |                 |   |            |
| + - /        | × 🖻         | T     |             |           |         |                 |   | Find       |
| Interface    | Bridge      | A e   | Priority (h | Path Cost | Horizon | Role            | A | Root Pat 🔻 |
| t⊐tether2    | bridge      | :1    | 80          | 10        |         | designated port |   |            |
| I 4⊐tether3  | bridge      | e1    | 80          | 10        |         | disabled port   |   |            |
| I 1⊐tether4  | bridge      | e1    | 80          | 10        |         | disabled port   |   |            |
|              |             |       |             |           |         |                 |   |            |

## 13.คลิกที่เมนู IP >Address เพื่อทำการ fix IP Address ให้กับ interface Bridge

| admin@E4:8D:8C:89:                                                                                                    | 24:51 (MikroTik) - WinBox v                                                                                                    | 6373 on hAP lite (smips) – Ö                  | I. | ×   |
|----------------------------------------------------------------------------------------------------|----------------------------------------------------------------------------------------------------|-----------------------------------------------|----|-----|
| Session Settings Das                                                                                                    | Service: 00.00:42:06-50.9                                                                                                    | 1 Jacob 1 1 1 1 1 1 1 1 1 1 1 1 1 1 1 1 1 1 1 | 14 | • @ |
| adminglexibitLusse<br>series Setting Das<br>Set Mode<br>Set Mode<br>Set Mo | ARP ARP Accounting ARP Accounting ARP Accounting Addresses Cool DHCP Refer DHCP Refer DHCP Refer DHCP Refer DHCP Refer DHCP Server DHS Server Refer SNMP Redod SNMP Redod SNMP Serves Serves Se | s./ 3 on NU-lite (imps) — U                   | 74 |     |
| Itero                                                                                                    | TFTP<br>Traffic Row                                                                                                    |                                               |    |     |
| 2                                                                                                    | UPnP<br>Web Proxy                                                                                                    |                                               |    |     |

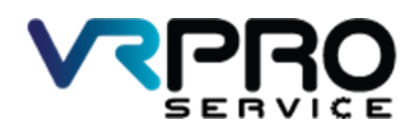

39/6 หมู่ 2 ต.ลูขวาง อ.ลาดหลุมแก้ว จ.ปทุมธานี 12140 โทร. 096 659 1951 , 096 659 1415

39/6 Moo 2 Kukwang ,Ladlumkeaw ,Pathumthani 12140 Tel. +6696 659 1951 , +6696 659 1415

14.คลิกที่ ปุ่ม Add หรือ + เพื่อทำการเพิ่ม IP Address

| Add   | ress List  |            | □×          |
|-------|------------|------------|-------------|
| ÷     | - / % (    | - <b>T</b> | Find        |
|       | Address    | △ Network  | Interface 💌 |
| D     | 50.50.50.3 | 50.50.50.1 | pppoe-out 1 |
|       |            |            |             |
|       |            |            |             |
|       |            |            |             |
|       |            |            |             |
|       |            |            |             |
|       |            |            |             |
|       |            |            |             |
|       |            |            |             |
|       |            |            |             |
|       |            |            |             |
|       |            |            |             |
| 1 ite | m          |            |             |

15.ใส่ IP Address /Subnet เลือก Interface bridge1

| New Address          |         |
|----------------------|---------|
| Address: 10.0.0.1/24 | OK      |
| Network:             | Cancel  |
| Interface: bridge1   | Apply   |
|                      | Disable |
|                      | Comment |
|                      | Сору    |
|                      | Remove  |
| enabled              |         |

12.หน้าต่างแสดง IP Address และ Interface

| Add   | ress List    |     |            |            | × |
|-------|--------------|-----|------------|------------|---|
| ÷     |              | 4:- | T          | Find       |   |
|       | Address      | Æ   | Network    | Interface  | • |
|       | 10.0.0.1/24  |     | 10.0.0.0   | bridge1    |   |
| D     | 🕆 50.50.50.3 |     | 50.50.50.1 | pppoe-out1 |   |
|       |              |     |            |            |   |
|       |              |     |            |            |   |
|       |              |     |            |            |   |
|       |              |     |            |            |   |
|       |              |     |            |            |   |
|       |              |     |            |            |   |
|       |              |     |            |            |   |
|       |              |     |            |            |   |
|       |              |     |            |            |   |
|       |              |     |            |            |   |
|       |              |     |            |            |   |
| 2 ite | ms           |     |            |            |   |

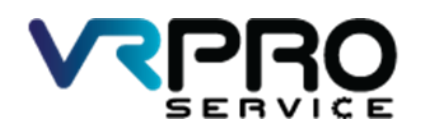

39/6 หมู่ 2 ต.ลูขวาง อ.ลาดหลุมแก้ว จ.ปทุมธานี 12140 โทร. 096 659 1951 , 096 659 1415

39/6 Moo 2 Kukwang ,Ladlumkeaw ,Pathumthani 12140 Tel. +6696 659 1951 , +6696 659 1415

### 12.คลิกเมนู IP >DHCP Server

| Session Settings Da          | 24:51 (MikroTik) - WinBox | v6373 on hAP lite (smips) — Ø                           | ×     |
|------------------------------|---------------------------|---------------------------------------------------------|-------|
| Safe Mode                    | Session: 00:0C:42:C6:50:5 | 38 Uptime 01:41:59 Time 00:17:56 Date Dec/15/2016 CPU 2 | % 📕 🔒 |
| Quick Set                    |                           |                                                         |       |
| I CAPSMAN                    |                           |                                                         |       |
| im Interfaces                |                           |                                                         |       |
| <ol> <li>Wireless</li> </ol> |                           |                                                         |       |
| Bridge                       |                           |                                                         |       |
| 📑 PPP                        |                           |                                                         |       |
| 💬 Switch                     |                           |                                                         |       |
| °t¦8 Mesh                    | ARP                       |                                                         |       |
| 1 91 💯                       | Accounting                |                                                         |       |
| 🧷 MPLS 🗈 🗈                   | Addresses                 |                                                         |       |
| 😹 Routing 🗈 🗈                | Cloud                     |                                                         |       |
| i System ⊳                   | DHCP Client               |                                                         |       |
| 🙊 Queues                     | DHCP Relay                |                                                         |       |
| Files                        | DHCP Server               |                                                         |       |
| E Log                        | DNS                       |                                                         |       |
| 🧟 Radius                     | Firewall                  |                                                         |       |
| 💥 Tools 🗈 🗈                  | Hotspot                   |                                                         |       |
| 📰 New Terminal               | IPsec                     |                                                         |       |
| 📑 Make Supout.nf             | Neighbors                 |                                                         |       |
| 😧 Manual                     | Packing                   |                                                         |       |
| S New WinBox                 | Pool                      |                                                         |       |
| 📕 📙 Exit                     | Routes                    |                                                         |       |
| Ŏ                            | SNMP                      |                                                         |       |
| B                            | Services                  |                                                         |       |
| M                            | Settings                  |                                                         |       |
| S                            | TETR                      |                                                         |       |
| arc                          | Triffe Dave               |                                                         |       |
| ute                          | Harite How                |                                                         |       |
| 8                            | Web Deve                  |                                                         |       |
|                              | web Proxy                 |                                                         |       |

12.หน้าจอแสดง Bridge และ Interface

| DHCP Server                      |                  |                     |      |
|----------------------------------|------------------|---------------------|------|
| DHCP Networks Leases Options Opt | ion Sets Alerts  |                     |      |
| 💠 😑 🧭 💥 🍸 DHCP Confi             | g DHCP Setup     |                     | Find |
| Name / Interface                 | Relay Lease Time | Address Pool Add AR |      |
|                                  |                  |                     |      |
|                                  |                  |                     |      |
|                                  |                  |                     |      |
|                                  |                  |                     |      |
|                                  |                  |                     |      |
|                                  |                  |                     |      |
|                                  |                  |                     |      |
|                                  |                  |                     |      |
|                                  |                  |                     |      |
|                                  |                  |                     |      |
|                                  |                  |                     |      |
|                                  |                  |                     |      |
|                                  |                  |                     |      |
|                                  |                  |                     |      |
|                                  |                  |                     |      |
| 0 items                          |                  |                     |      |

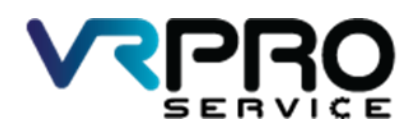

39/6 หมู่ 2 ต.ลูขวาง อ.ลาดหลุมแก้ว จ.ปทุมธานี 12140 โทร. 096 659 1951 , 096 659 1415

39/6 Moo 2 Kukwang ,Ladlumkeaw ,Pathumthani 12140 Tel. +6696 659 1951 , +6696 659 1415

#### 12.หน้าจอแสดง Bridge และ Interface

| DHCP Setup                             |        |
|----------------------------------------|--------|
| Select interface to run DHCP server on |        |
| DHCP Server Interface: bridge1         | ₹      |
| Back Next                              | Cancel |

#### 12.หน้าจอแสดง Bridge และ Interface

| DHCP Setup                        |
|-----------------------------------|
| Select network for DHCP addresses |
| DHCP Address Space: 10.0.0.0/24   |
| Back Next Cancel                  |

12.หน้าจอแสดง Bridge และ Interface

| DHCP Setup                         |        |
|------------------------------------|--------|
| Select gateway for given network   |        |
| Gateway for DHCP Network: 10.0.0.1 |        |
| Back Next                          | Cancel |
|                                    |        |

12.หน้าจอแสดง Bridge และ Interface

| DHCP Setup                                           |
|------------------------------------------------------|
| Select pool of ip addresses given out by DHCP server |
| Addresses to Give Out: 10.0.0.2-10.0.0.254           |
| Back Next Cancel                                     |

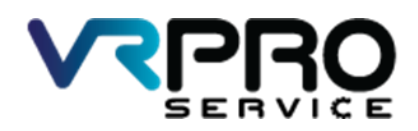

39/6 หมู่ 2 ต.กูขวาง อ.ลาดหลุมแก้ว จ.ปทุมธานี 12140 โทร. 096 659 1951 , 096 659 1415

39/6 Moo 2 Kukwang ,Ladlumkeaw ,Pathumthani 12140 Tel. +6696 659 1951 , +6696 659 1415

12.หน้าจอแสดง Bridge และ Interface

| DHCP Setup           |             |
|----------------------|-------------|
| Select DNS servers   |             |
| DNS Servers: 8.8.8.8 | \$          |
| Back                 | Next Cancel |
|                      |             |

#### 12.หน้าจอแสดง Bridge และ Interface

| DHCP Setup     |             |        |
|----------------|-------------|--------|
| Select lease t | ime         |        |
| Lease Time:    | 3d 00:00:00 |        |
|                | Back Next   | Cancel |
|                |             |        |

12.หน้าจอแสดง Bridge และ Interface

| DHCP Setup                       |
|----------------------------------|
| Setup has completed successfully |
| ОК                               |